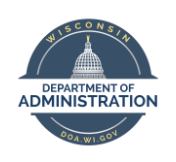

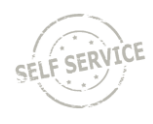

Employees who need to request a medical leave of absence should submit the request online through the Enterprise FMLA & Medical Leave System.

## HOW TO SUBMIT AN FMLA REQUEST

 Log in to the FMLA & Medical Leave System at <u>https://fmla.wi.gov</u> with your IAM username and password (this is the same log in and password that you use for the STAR HCM - PeopleSoft). Click Sign In.

| FMLA<br>If you are an employee of DOT,<br>DFI, DSPS, PSC, HEAB or DOA –<br>do not use this application to<br>request FMLA. You will continue<br>to use the <u>Region 1 FMLA</u><br><u>application</u> for now. |
|----------------------------------------------------------------------------------------------------|
| User ID<br>Enter Your IAM                                                                                                    |
| Password<br>Enter Password (STAR Password)                                                                                                    |

 Click on the Medical Leave & FMLA Request link to start the request process. There are also several links on the page for FMLA-related resources.

|                                                                   | Medical Leave & FMLA Request                                                 |   |
|-------------------------------------------------------------------|------------------------------------------------------------------------------|---|
|                                                                   | Click on the above link to begin your leave request.                         |   |
| Please contact                                                    | your local HR office or Medical Leave Coordinator if you have questions.     |   |
|                                                                   |                                                                              | J |
| Prior to starting your request, you may                           | want to review the following information about Madical Leave & EMI A-        |   |
| EMLA Toolkit (DOA – Division of Personnel )                       | Variate to review are rollowing information about medical beave of rivities. |   |
| Federal FMLA Fact Sheet #28A: Employee I                          | Protections under the Family and Medical Leave Act                           |   |
| · Federal Family and Medical Leave Act Over                       | view                                                                         |   |
| <ul> <li>Federal Family and Medical Leave Act Empl</li> </ul>     | oyee Guide                                                                   |   |
| <ul> <li>Federal FMLA Frequently Asked Questions</li> </ul>       |                                                                              |   |
| <ul> <li>Wisconsin Family &amp; Medical Leave Act</li> </ul>      |                                                                              |   |
| <ul> <li>Wisconsin Family &amp; Medical Leave Act Freq</li> </ul> | uently Asked Questions                                                       |   |
| <ul> <li>Wisconsin Human Resources Handbook Ch</li> </ul>         | apter 724: Family and Medical Leave                                          |   |
| <ul> <li>Leave of Absence Without Pay Administrativ</li> </ul>    | e Code                                                                       |   |

**3.** You will be brought to the **My FMLA Requests** page, click on **New Request** to begin. A history of your FMLA requests within the system will also be displayed.

| Not<br>req<br>You | # Back to Home<br>e: Click New Requesi<br>uest on behalf of som<br>r session will time out | t to begin the FMLA request process<br>cone else, enter the Employee ID ar<br>due to inactivity longer than 15 min | . If entering an FMLA<br>d click on New Reque<br>utes. | rst.                    |        | New Request |   |
|-------------------|--------------------------------------------------------------------------------------------|----------------------------------------------------------------------------------------------------|--------------------------------------------------------|-------------------------|--------|-------------|---|
|                   | My FMLA Reque                                                                              | sts                                                                                                    |                                                        |                         |        |             |   |
|                   | Submission Date                                                                            | Employee Name                                                                                                    | Begin Date                                             | End Date                | Status | Reviewer    |   |
|                   |                                                                                            |                                                                                                    | Click New Reques                                       | st to start a new reque | st.    |             | ÷ |

4. You will first review the Employee Information page. This information is populated from the STAR HCM System (PeopleSoft). Review/update your email, phone number and address during leave on this page (within the request only; any changes made will not transfer to the STAR HCM System. Please include a personal email address in the event you need to be contacted while out on leave.

| Employee Name                  | Employee ID                |        |
|--------------------------------|----------------------------|--------|
| terity country in .            | 100.007.00                 |        |
| Agency Name                    | Department                 |        |
| Administration                 | Benefits Admin & HRIS Mgmt |        |
| Position Title                 | Empl Record                |        |
| PAYROLL BEN SYSTMS COOR-SEN    | 0                          |        |
| Supervisor Name                | Work Phone                 |        |
| Dises / Minute                 | 608-                       |        |
| Work Email                     | FTE                        |        |
| @wisconsin.gov                 | 1                          |        |
| Empl Class                     |                            |        |
| PRM                            |                            |        |
| Email Address During Leave     | Phone Number During Leave  | Extn.: |
| Enter email during leave       | Enter phone # during leave |        |
| Home Address During leave      |                            |        |
| Enter home address during laws |                            |        |

- Click the Next button on the bottom of the page to continue. Click the Save button at the top of the page if you want to save your information at this point.
- 6. Check the applicable box next to the **Reason for Leave**. Once you select a reason, additional fields may open on the page. Enter the applicable information in those fields.

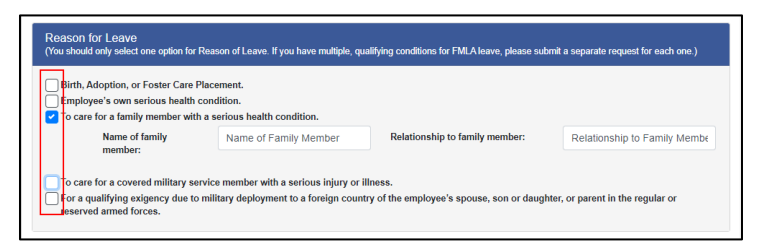

7. You must enter a Leave Request Explanation. Once entered, click Next at the bottom of the page to continue.

| Confidential medical diagnosis MUST NOT be e<br>Examples: 1) If you have a serious health condition<br>you are caring for a family member with a serious h<br>care you will be providing. | itered on this form.<br>Include an explanation of what essential job duties you are not able to perform because of this condition; or 2) If<br>auth condition, include an explanation of what activities of daily living helde is not able to perform and the type of |
|----------------------------------------------------------------------------------------------------|----------------------------------------------------------------------------------------------------|
| Enter Text Below Caring for my spouse after surgery.                                                                                                    |                                                                                                    |
| Note: You must enter an explanation above. The m                                                                                                    | admum number of characters is 500.                                                                                                    |

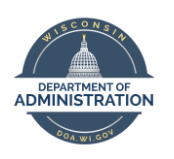

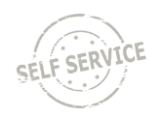

 Enter your anticipated Dates of Leave. Check the box next to "A block of leave" and/or "Intermittent leave or reduced work schedule." Click on the calendar icon to select the leave dates. If you are requesting intermittent leave or a reduced work schedule, enter your anticipated schedule.

| Dates of Leave                           |                                             |                 |            |  |  |  |
|------------------------------------------|---------------------------------------------|-----------------|------------|--|--|--|
| You must enter your anticipated or a     | ctual dates of leave below. Check all       | that apply.     |            |  |  |  |
| ③ Click the calendar icon to select a da | ite.                                        |                 |            |  |  |  |
| A block of leave<br>Leave Start Date:    | 01-18-2021                                  | Leave End Date: | 02-19-2021 |  |  |  |
| Intermittent leave or reduced wor        | løtermittent leave or reduced work schedule |                 |            |  |  |  |
| Leave Start Date:                        | ä                                           | Leave End Date: | <b>G</b>   |  |  |  |
| Please describe the requested interm     | ittent leave or reduced work schedu         | le below.       |            |  |  |  |
|                                          |                                             |                 |            |  |  |  |
|                                          |                                             |                 |            |  |  |  |
|                                          |                                             |                 |            |  |  |  |
|                                          |                                             |                 |            |  |  |  |

 Check the boxes next to any leave types that you plan to use during your medical leave. Your leave balances display on the page for reference purposes. You are still responsible for submitting absences in STAR HCM (PeopleSoft). Click **Review & Submit** to start the submission process.

| Leave Usage                          |                                                                    |  |  |  |
|--------------------------------------|--------------------------------------------------------------------|--|--|--|
| What type(s) of leave do you plan or | using during your FMLA-related absence?                            |  |  |  |
| Check all applicable leave type(s).  | Leave balance as of 01-02-2021                                     |  |  |  |
| Sick Leave                           | Sick Leave Balance: 933.75                                         |  |  |  |
| Vacation                             | Vacation Balance: 144                                              |  |  |  |
| Personal Holiday                     | Personal Holiday Balance: 36                                       |  |  |  |
| Legal Holiday                        | Legal Holiday Balance: 66.5                                        |  |  |  |
| Sabbatical                           | Sabbatical Balance: 152.5                                          |  |  |  |
| Comp Time                            | Comp Balance: 0                                                    |  |  |  |
| Unpaid Leave                         |                                                                    |  |  |  |
| Please note that using Unpaid Leave  | will reduce annual vacation balances and other paid leave amounts. |  |  |  |
|                                      | Cancel Review & Submit                                             |  |  |  |

**10.** Review your request for accuracy. If everything is correct, scroll to the bottom of the page and enter your name in the **Name of Person Submitting Request** and click **Submit Request**.

| Submission Acknowledgment                                                                                                    |                                                                                                    |
|----------------------------------------------------------------------------------------------------|----------------------------------------------------------------------------------------------------|
| Submission Acknowledgment: If this leave is approved, any absence from we<br>Supporting FMLA documentation may need to be submitted, and 3) Entering yo<br>the application is true, to the besid of your knowledge.<br>Name of Person Submitting Request<br>Ima Employee<br>Submission Date 01-14-2021 | rk will be charged against the Wisconsin and/or Federal FMLA entitlement; 2)<br>ar name below indicates your acknowledgement that the information provided in |
|                                                                                                    | Submit Request Update                                                                                                    |

**Note:** If you need to make an update to your request before submitting, click **Update** to make the change and then submit the request.

 Once you submit your request, you will see the following success message at the top of the page and the Status will change to New Request.

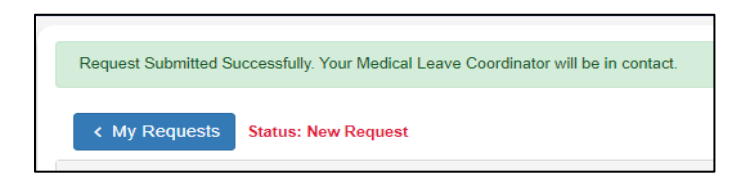

If you do not see this message, your request has not been fully submitted and will not be sent to the Medical Coordinators for processing. You can return to this request at any time to **Update** and/or **Submit Request**.

### HOW TO VIEW AND UPLOAD FILES

- 1. You can upload and view documentation attached to your request at any time.
- 2. Click on the request from the My FMLA Requests page.

| IY FMLA Reque   | ISIS              |            |            |              |             |  |
|-----------------|-------------------|------------|------------|--------------|-------------|--|
| Submission Date | Employee Name     | Begin Date | End Date   | Status       | Reviewer    |  |
| 01-14-2021      | Kells, Anophil.   | 01-18-2021 | 02-26-2021 | New Request  |             |  |
| 12-14-2020      | Table Association | 12-13-2020 | 01-09-2021 | Under Review | Deep Marine |  |

**3.** You will see the Documents section at the top of the request. If you or the Medical Coordinator has attached any documents, they will appear on the page. Click on the **File Name** to open the document.

| < My Requests Status: Awaiting Documentation                                                                  |                                                           | Extend or Modify Withdraw              |
|----------------------------------------------------------------------------------------------------|-----------------------------------------------------------|----------------------------------------|
| Please upload the requested documentation. Once this information is<br>Coordinator if you have any questions. | received, your application will move forward in the revie | w process. Please contact your Medical |
| Note: Maximum file size per document is 20Mb. Only PDF, JPG, JPEG, D                                          | OOC, DOCX, XLS, and XLSX files are accepted.              |                                        |
| Attachment Type                                                                                               | Attachment                                                |                                        |
| Employee Certification from Health Care Provider                                                              | ► Select File                                             | Upload Document                        |
| Documents                                                                                                    |                                                           |                                        |
| Title                                                                                                    | File Name                                                 | Date Added                             |
| Other                                                                                                    |                                                           | 07-26-2021                             |
| Family Member Certification from Health Care Provider                                                         |                                                           | 07-26-2021                             |
| Eligibility Notice                                                                                            | EligibilityNotice_20210726160340741                       | .pdf 07-26-2021                        |
|                                                                                                    |                                                           | 1 - 3 of 3 items                       |

4. To upload a document, select the Attachment Type from the dropdown list and click Select File. Once you select the file, click the Upload Document button to load your document to your request.

| Employee Certification from Health Care Provider | ~ | Select File          |   | Upload Documen |
|--------------------------------------------------|---|----------------------|---|----------------|
|                                                  |   | FMLA Doctor Cert.pdf | × |                |

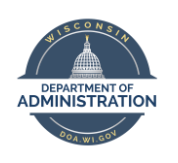

# Enterprise FMLA & Medical Leave System Quick Guide

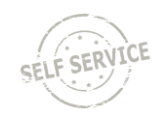

**5.** The document you uploaded will then appear in the document section and will be visible to the Medical Coordinator.

# HOW TO CHANGE YOUR REQUEST

- If your request is in a Draft Status, click on the request to make changes. Advance to the Submission Acknowledgement page, type in the Name of Person Submitting Request, and click either Submit Request to submit for processing by a Medical Coordinator or Update to retain as a Draft.
- If your request is in a New Request Status, click Update at the bottom of the request page to make updates to your request.
- Once your request has been assigned to a Medical Coordinator, you will need to click the Extend or Modify button in the upper right corner of your request to make updates.

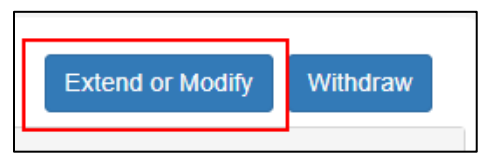

**Note:** On the My FMLA Requests page, if there is a name listed under Reviewer, your request has been assigned to a Medical Coordinator.

 You can update the dates of your leave in the Modified Dates of Leave section. Select the Clear button to clear out your current leave dates and then enter the new dates.

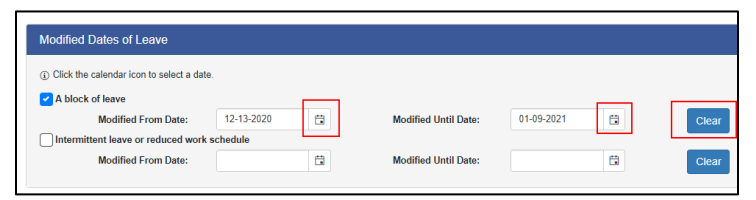

**Note:** You cannot change your Reason for Leave. If this is incorrect, contact your Medical Leave Coordinator who can make this update on your behalf.

- 5. You can also update any information regarding your leave usage.
- 6. In the **Comments** section, enter the Reason for Change. Click **Submit Changes** to submit your updated request.

| Comments                 |                       |
|--------------------------|-----------------------|
| Reason for Change:       |                       |
| Date of surgery changes. |                       |
| Characters left: 476     |                       |
|                          | Cancel Submit Changes |

**7.** The assigned Medical Coordinator will automatically be notified of your change request

# WITHDRAWING YOUR REQUEST

- 1. Access your request from the My FMLA Requests page
- **2.** Click on the Withdraw button in the upper right corner of your request.

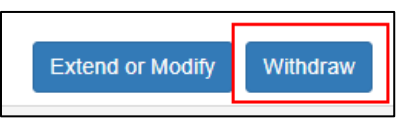

**3.** Enter why you are withdrawing your request in the **Comments** box, then click **Submit Withdrawal**.

| Withdraw                                                                                                    |                          |  |  |  |  |
|----------------------------------------------------------------------------------------------------|--------------------------|--|--|--|--|
| If you want to withdraw your request, please enter the reasoning below and click Submit Withdrawal. If, instead, you only need to update the reason for your request,<br>click Cancel and contact your Medical Lawe Coordinator. If you just need to change the dates of your request, click on the Extend or Modify button. |                          |  |  |  |  |
| Surgery canceled - no longer need FMLA                                                                                                    |                          |  |  |  |  |
|                                                                                                    |                          |  |  |  |  |
|                                                                                                    | Cancel Submit Withdrawal |  |  |  |  |

## SYSTEM NOTIFICATION

- 1. You may receive a system generated email at any of the following situations:
  - Draft Reminder every Friday your request has not been submitted.
  - Under Review When a Medical Coordinator Accepts your request.
  - Awaiting Documentation Additional documentation is needed to process your request.
  - Approved Your request is approved.
  - Approved Agency Designation Reserved for situation in which an employee was unable to submit a request or failed to submit a request.
  - Denied Your leave may be denied for various reasons.
  - Closed When your request has ended, and no further information is needed.
- **2.** Your supervisor is also notified when a request is submitted and is Cc'd in many of the above scenarios.

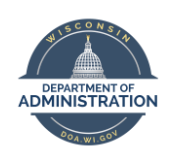

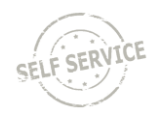

### ENTERING FMLA IN STAR HUMAN RESOURCES SYSTEM

See the <u>Absence Management Employee Self Service Job</u> <u>Aid</u> for step-by-step instructions for entering an absence.

 Log in to STAR Human Resources (<u>http://ess.wi.gov</u>) and navigate to your timesheet under the **My Time** tile. If entering a <u>future absence</u>, you will follow these steps under the **Request Absence** tile.

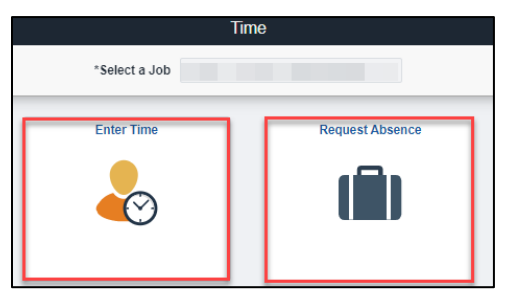

2. If you need to enter FMLA for the current or past 2 weeks, select **Enter Time** to access your timesheet. Here you can enter any work hours as well as enter an absence from the *Request Absence* button at the top right of you timesheet.

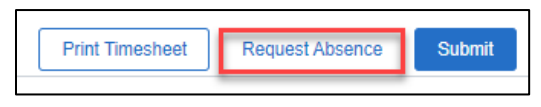

- 3. First, select the type of paid (or unpaid) leave you wish to use and the dates/duration. You may enter leave in week blocks for less leave entry.
- 4. Choose the correct *reason* for the leave:
  - If logging Sick Leave, choose the corresponding reason:

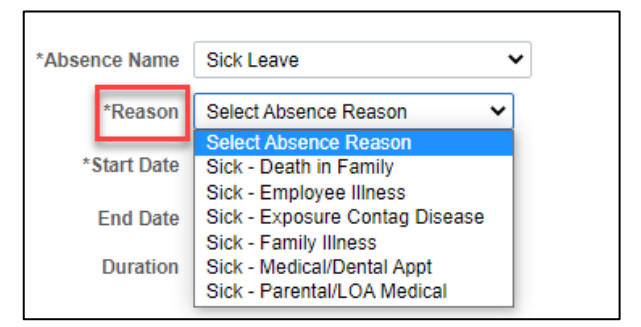

- If logging leave other than Sick Leave, choose In Lieu of Sick or Parental/LOA Medical as the Reason.
- 5. Be sure to Forecast Balance, then click Submit. Leave must be in an **Approved** status before attempting to enter the FMLA absence.

| Reason                  | Duration | Unit<br>Type | Details | Status   |
|-------------------------|----------|--------------|---------|----------|
| Sick - Employee Illness | 12.00    | Hours        | Details | Approved |

- 6. Then, click *Request Absence* again to add the absence event of *Family Leave Act*.
- 7. Choose the correct *Reason* for the absence: *Family Member, Self or Parental Leave.*

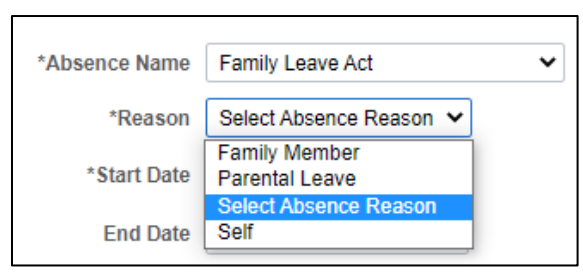

8. Match the dates and duration of the leave previously entered, then Forecast Balance and Submit the FMLA absence

| Thu<br>1/14 | Fri<br>1/15 | Sat<br>1/16 | Total | al Time Reporting Code          |   |
|-------------|-------------|-------------|-------|---------------------------------|---|
| 4.00        |             |             | 28.00 | 01 REGLR - Regular Hours Worked | ~ |
| 4.00        | 8.00        |             | 12.00 | SICK - Paid Sick Leave          |   |
| 4.00        | 8.00        |             | 12.00 | FMLA - Family Leave of Absence  |   |

## **ABSENCE MANAGEMENT REMINDERS**

- 1. Absence Management runs every two weeks during payroll processing. Your FMLA balance will update once every two weeks when payroll processes.
- 2. You may not see an FMLA balance the first payroll cycle that your leave is approved. You are still able to enter FMLA.
- 3. Leave without Pay Leave (LWOP) should be entered as the absence in any of the following circumstances:
  - You do not wish to use any of your accrued paid leave balances;
  - You do not have enough leave to cover your entire absence; or
  - You are an LTE eligible for FMLA but not entitled to paid leave balances.
  - Use of LWOP will affect leave balances and accruals, as well as reduce or remove eligibility for legal holiday in certain circumstances.

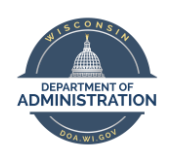

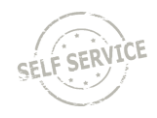

### RESOURCES

- FMLA Toolkit
- PeopleSoft Absence Management Job Aid
- <u>Certification of Health Care Provider Forms</u>
- <u>Fitness for Duty Certification Return to Work Release</u>
- <u>Certification of Qualifying Exigency for Military Family</u>
   <u>Leave</u>
- <u>Certification for Serious Injury or Illness for Current</u>
   <u>Service Member</u>
- <u>Certification for Serious Injury or Illness of a Veteran</u> for Military Caregiver Leave
- Department of Labor FMLA Poster
- Department of Labor FMLA FAQs